# 10. 위치기반 서비스

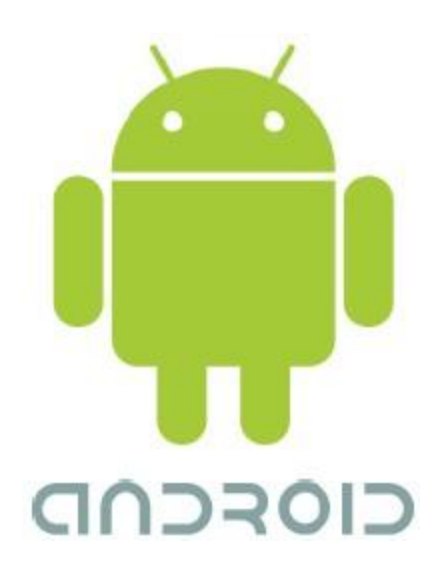

### 시작하면서

2

#### • 목차

- 위치정보 출력
- 요구 기준에 의한 위치정보 조회

#### • 지오코딩

- MapView와 MapActivity
- Maps API 키 발급

### 위치정보 출력

# 위치정보 출력

#### 이치 정보 제공

- GPS
- 무선 LAN
- 이동통신망

#### 이치기반 서비스

- android.location 패키지
  - 휴대 단말의 위치를 얻기 위한 클래스를 포함
  - 위치 정보는 지리적 좌표(위도와 경도) 사용
  - 위치 정보와 주소 정보를 변환하는 Geocoder 클래스 제공
- Google Maps 외부 라이브러리 com.google.android.maps
  - 지도를 표시하거나 접근

#### ● LocationManager 클래스

- 위치 기반 서비스에서 가장 중요한 시스템 서비스
- 위치 기반 서비스를 위한 API 제공

#### ◎ AVD를 통한 위치 기반 서비스 개발시

- 실제로 GPS로부터 위도와 경도 좌표를 받지 못함
- 가상적으로 DDMS에서 위도와 경도 좌표 설정

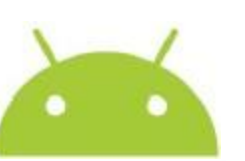

# 위치정보 출력

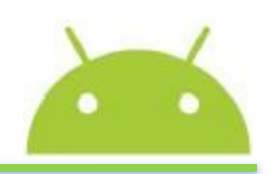

- 관련 메소드
  - LocationManager locationManager =

(LocationManager)getSystemService(Context.LOCATION\_SERVICE);

- List < String > providers = locationManager.getProviders(true);
- 실습 단계
  - 시스템 서비스 설정
  - 위치정보 제공자 얻기
  - 위치 변경 조건이 발생할 때마다 통지될 액티비티로 현 액티비티를 지정
  - 최근 위치정보 가져옴
- 위치 정보 접근 허가 필요
  - <uses-permission android:name="android.permission.ACCESS\_FINE\_LOC ATION"/>

# 위치정보 출력 실습

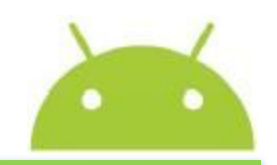

6

#### ● <실습 10-1> 좌표 정보 출력

- BasicLocDemo 프로젝트를 생성
  - <코드 10-1>을 main.xml에 복사
  - < <코드 10-2>로 AndroidManifest.xml을 수정
  - <코드 10-3>~<코드 10-4>를 BasicLocDemo.java에 복사
  - 좌표값 입력 방법
    - DDMS를 선택 후, Emulator Control-Location Controls로 이동
    - [그림 10-1]: 위도값 37.422006, 경도값(longitude) -122.084095을 입력
    - 안드로이드 2.2로 실행

# 위치정보 출력 실습

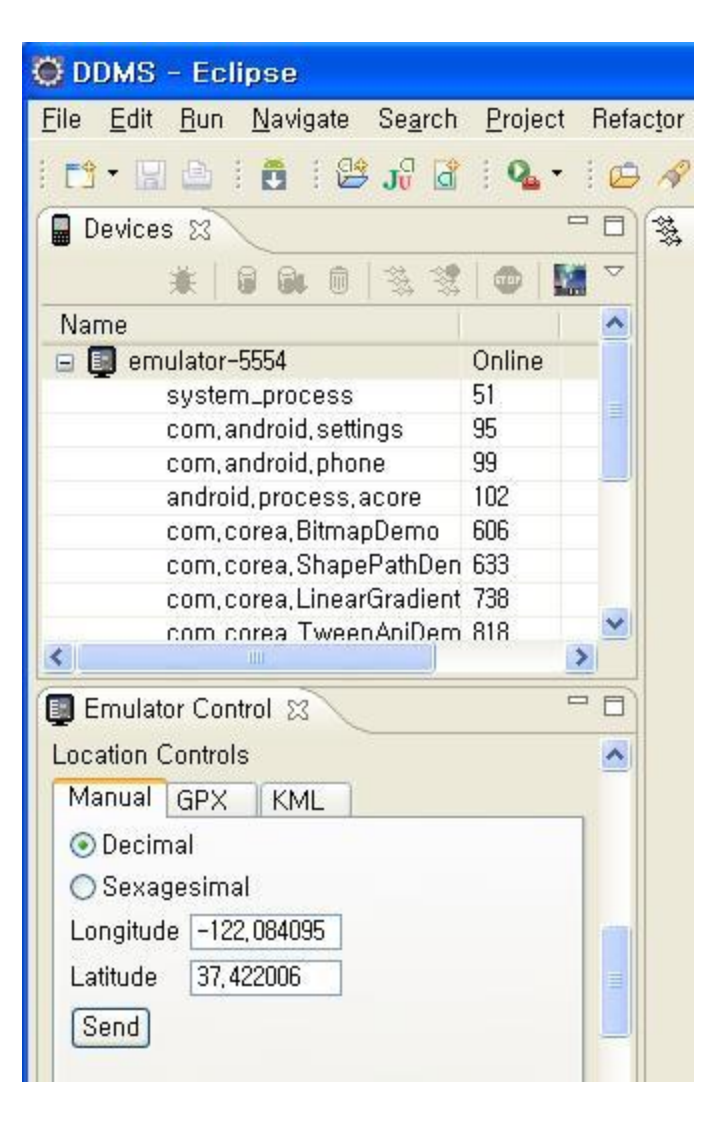

| <i>6</i>                                                         | ÷ 🗄 📶 🕑 | 7:47 ам |
|------------------------------------------------------------------|---------|---------|
| BasicLocDemo                                                     |         |         |
| 위치 공급자 :passive<br>위도:37.422834216666665,<br>-122.08536.67833332 | 경도:     |         |
| 위지 공급자 :gps<br>위도:37.422834216666665,<br>-122.08536667833332     | 경도:     |         |

#### 요구 기준에 의한 위치 정보 조회

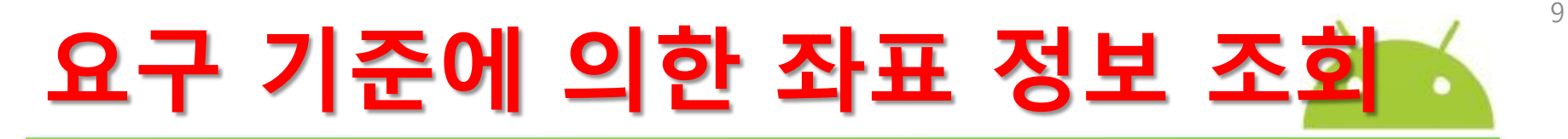

- 안드로이드는 다양한 위치 정보 제공자를 제공
  - 개발자들은 자신의 요구 기준에 적합한 위치 정보를 제공받을 수 있음
  - Criteria 클래스
    - 개발자들이 다양한 위치 정보 제공자 중에서 자신에 적합한 제공자를 선택 할 수 있는 기능 제공
    - Criteria 클래스를 통해 위치 정보와 관련된 설정 후
    - 위치 정보의 정밀도 수준, 고도 정보, 방위 정보, 비용 발생 여부, 전 력 소모량의 수준 등 관련 기준을 설정
    - 안드로이드는 최적의 위치정보 제공자 반환

# 요구 기준에 의한 좌표 조회 실습

#### ◉ <실습 10-2> 요구기준에 의한 좌표 정보 출력

- CriteriaLocDemo 프로젝트 생성
  - <코드 10-5>를 main.xml에 복사
  - < < 코드 10-2>로 AndroidManifest.xml을 수정
  - <코드 10-6>~<코드 10-7>을 CriteriaLocDemo.java에 복사
  - DDMS를 선택 후, Emulator Control-Location Controls로 이동
    - 위도값 37.422006, 경도값(longitude) -122.084095을 입력
    - 안드로이드 2.2로 실행
  - <uses-permission android:name="android.permission.ACCESS\_FINE\_LOC ATION"/>

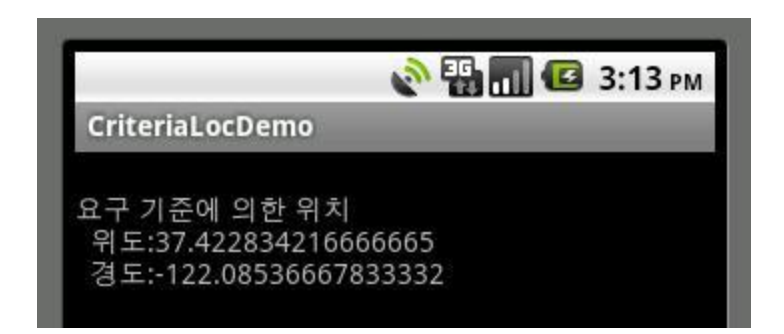

### 지오코딩

### 지오코딩(Geocoding)

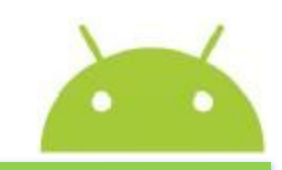

12

- 위도와 경도의 지리적 좌표와 거리 주소<sup>street address</sup> 또는 우편번호와 같은 문자적 위치 정보로 상호 변환하는 과정
  - 역방향 지오코딩<sup>Reverse</sup> geocoding
    - 지리적 좌표인 위도 및 경도를 문자적 위치 정보로 변환
  - 순방향 지오코딩<sup>Forward</sup> geocoding
    - 문자적 위치 정보(거리 주소,우편번호 등)를 위도 및 경도 좌표로 변환
- 관련 메소드
  - Geocoder gc = new Geocoder(this, Locale.getDefault());
  - List<Address> addresses = gc.getFromLocation(lat, lng, 1);

# 역방향 지오코딩 실습

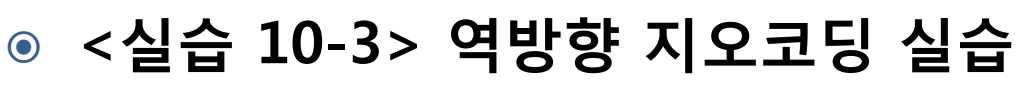

- RevGeoDemo 프로젝트 생성
  - <코드 10-8>을 main.xml에 복사
  - <코드 10-2>로 AndroidManifest.xml을 수정
  - <코드 10-9>~<코드 10-11>을 RevGeoDemo.java에 복사
  - DDMS를 선택 후, Emulator Control-Location Controls로 이동
    - [그림 10-1]: 위도값 37.422006, 경도값(longitude) -122.084095을 입력
    - Google API 2.1로 실행
  - <uses-permission android:name="android.permission.ACCESS\_FINE\_LOCATIO N"/>

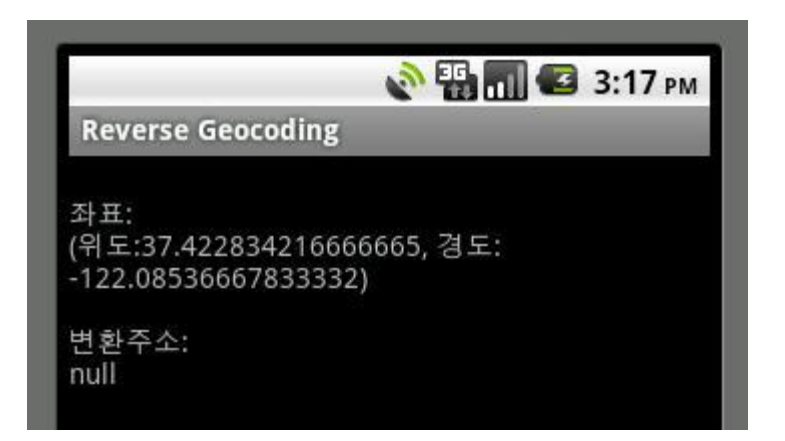

# 순방향 지오코딩(Forward Geocoding)

#### ◎ 개념

- 일상적으로 위치를 표현하는 명칭들
  - 지역명: "대한민국 부산광역시"
  - 주소: "서울시 종로구 청와대로 1"
  - 우편번호: "302-789"
  - 코드: "ICN"(인천국제공항)
- 문자적 위치 정보를 지리적 좌표 정보로 변환
- 관련 메소드
  - List < Address > geocodeResults =

coder.getFromLocationName(placeName, 3);

# 순방향 지오코딩 실습

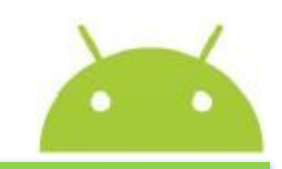

15

- ◉ <실습 10-4> 순방향 지오코딩 실습
  - ForGeoLocDemo 프로젝트 생성
    - <코드 10-12>를 geoaddress.xml에 복사
    - < < 코드 10-2>로 AndroidManifest.xml을 수정
    - <코드 10-13>~<코드 10-14>를 ForGeoLocDemo.java에 복사
    - DDMS를 선택 후, Emulator Control-Location Controls로 이동
      - [그림 10-1]: 위도값 37.422006, 경도값(longitude) -122.084095을 입력
      - Google API 2.1로 실행
    - <uses-permission android:name=</p>

"android.permission.ACCESS\_FINE\_LOCATION"/>

### 순방향 지오코딩 실습

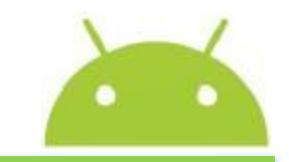

| 1               | 🏭 📶 🕝 오후 2:53 |
|-----------------|---------------|
| Forward Geocodi | ng            |
| 순방향 지오코딩:문      | 자 위치정보>지리적 좌표 |
| 주소/지역명          |               |
| 좌표              |               |

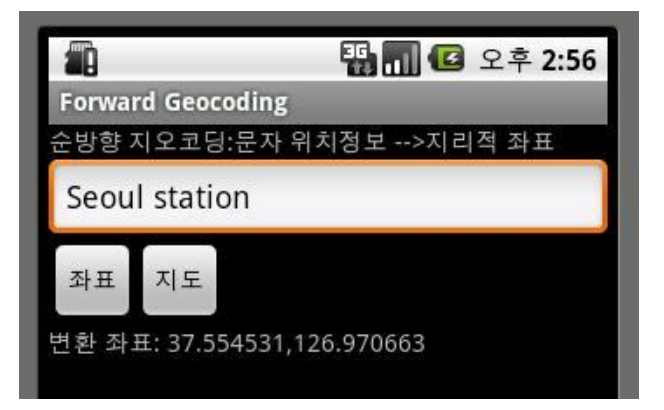

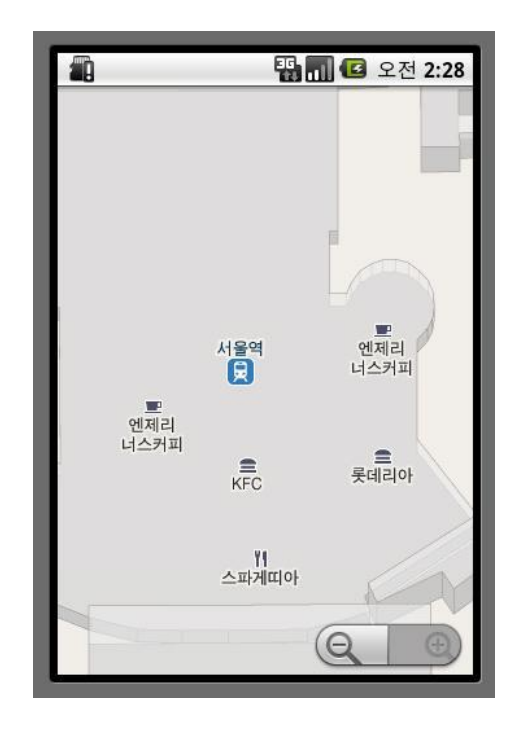

#### MAPVIEW와 MAPACTIVITY

### Mapview와 MapActivity

- 지도 기반의 애플리케이션 작성시
  - MapActivity를 사용하는 것이 편리
  - 지도가 들어가는 부분에 com.google.android.MapView 요소를 추가
  - 관련 메소드
    - MapView myMapView = (MapView)findViewById(R.id.myMapView);
    - mapController = myMapView.getController();
    - myMapView.setSatellite(true);
    - myMapView.setStreetView(true);
    - myMapView.displayZoomControls(false);
    - Double geoLat = location.getLatitude()\*1E6;
    - Double geoLng = location.getLongitude()\*1E6;
    - GeoPoint point = new GeoPoint(geoLat.intValue(), geoLng.intValue());
    - mapController.animateTo(point);

### Mapview와 MapActivity

- 지도 라이브러리를 포함
  - <uses-library android:name= "com.google.android.maps" />
- 인터넷 사용 및 지도 접근을 위한 정밀도 설정
  - <uses-permission android:name= "android.permission.INTERNET" />
  - <uses-permission android:name= "android.permission.ACCESS\_COARSE\_LOCATION" />
- main.xml에 Mapview와 관련된 조건을 지정
  - android:apiKey 조건은 구글 지도 사용시 필요한 API 키를 지정
  - android:enabled="true"
  - android:clickable="true"
  - android:apiKey="0eT1yZDNW8P9HuV9O\_t-YfewvcXDfQVhZsXdQCw"

### Mapview와 MapActivity 실습

#### ● <실습 10-5> 좌표, 주소, 지도 출력

- MapViewLocDemo 프로젝트 생성
  - <코드 10-15>를 main.xml에 복사
  - <코드 10-16>로 AndroidManifest.xml을 수정
  - <코드 10-17>~<코드 10-19>를 MapViewLocDemo.java에 복사
  - DDMS를 선택 후,
    - Emulator Control-Location Controls로 이동
    - [그림 10-1]: 위도값 37.422006, 경도값(longitude) -122.084095을 입력
    - · Goode ADII아드로이드 211로 시해
    - Google API[안드로이드 2.1]로 실행

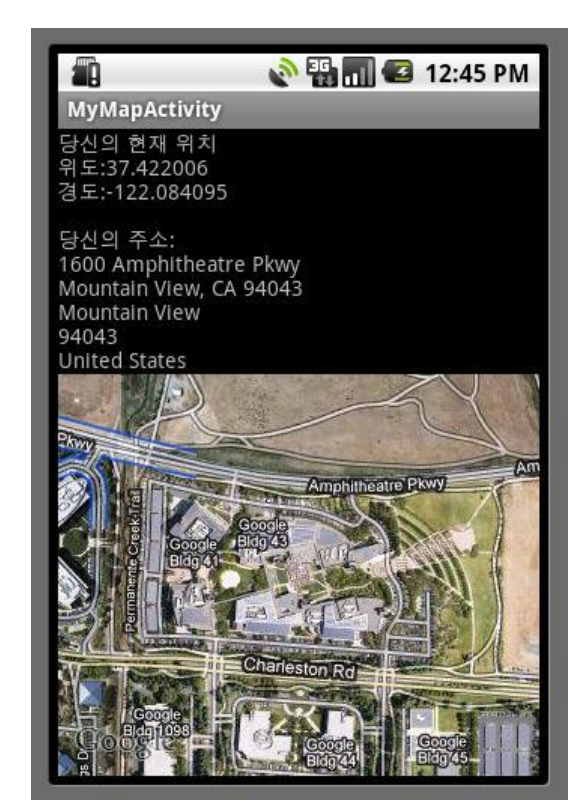

### Maps API 키 발급

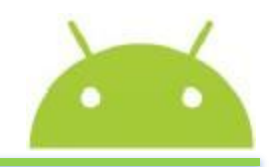

21

- 구글 지도를 사용하려면 안드로이드 지도 API 키 필요
  - 먼저 MD5 지문 획득

#### • 진행 절차

- ① 편의상 C:/Program Files/Java/jre1.60\_03/bin/ 밑에 있는 keytool.ex e 파일과 jli.dll 파일을 C:/Document and Settings/user/로 복사한다.
- ② 편의상 C:/Document and Settings/user/.android/ 밑에 있는 debu g.keystore 파일을 C:/ 밑으로 복사한다.
- ③ 다음에 C:/Document and Settings/user/에 있는 keytool.exe 파일 을 다음과 같이 실행한다.
  - C:/Document and Settings/user>keytool -list -alias androiddebugkey -ke ystore C:/debug.keystore -storepass android -keypass android

C:#Documents and Settings#user>keytool -list -alias androiddebugkey -keystore C: #debug.keystore -storepass android -keypass android androiddebugkey, 2010. 3. 8, PrivateKeyEntry, 인증서 지문(MD5): 7F:8F:7A:04:1E:E7:D3:E9:F7:5A:60:37:FA:1A:7B:BB

C:\Documents and Settings\user>

### Maps API 키 발급

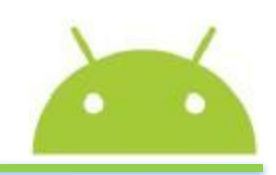

- ④ [그림 10-7]과 같이 MD5 지문이 출력. MD5 지문은 두 개의 문자 와 : 로 구성된 문자열 패턴
- 예)"7F:8F:7A:04:1E:E7:D3:E9:F7:5A:60:37:FA:1A:7B:BB"
- ⑤ 구글사이트(<u>www.google.com</u>)에 가서 자신의 계정을 만들고 로그 인한 다음, http://code.google.com/android/maps-api-signup.html에 MD5 지문을 입력하면 API Key가 생성됨
- ⑥ 생성된 API Key를 다음과 같이 main.xml 파일의 android:apiKey 속 성에 복사
- <com.google.android.maps.MapView android:id="@+id/myMapView" android:enabled="true" android:clickable="true" android:apiKey="0a1nyi...... B0Dt-Q" <-- 여기에 apiKey 복사 입력 />
- Google 지도 서비스를 이용하면 됨.

Maps API 키 발급

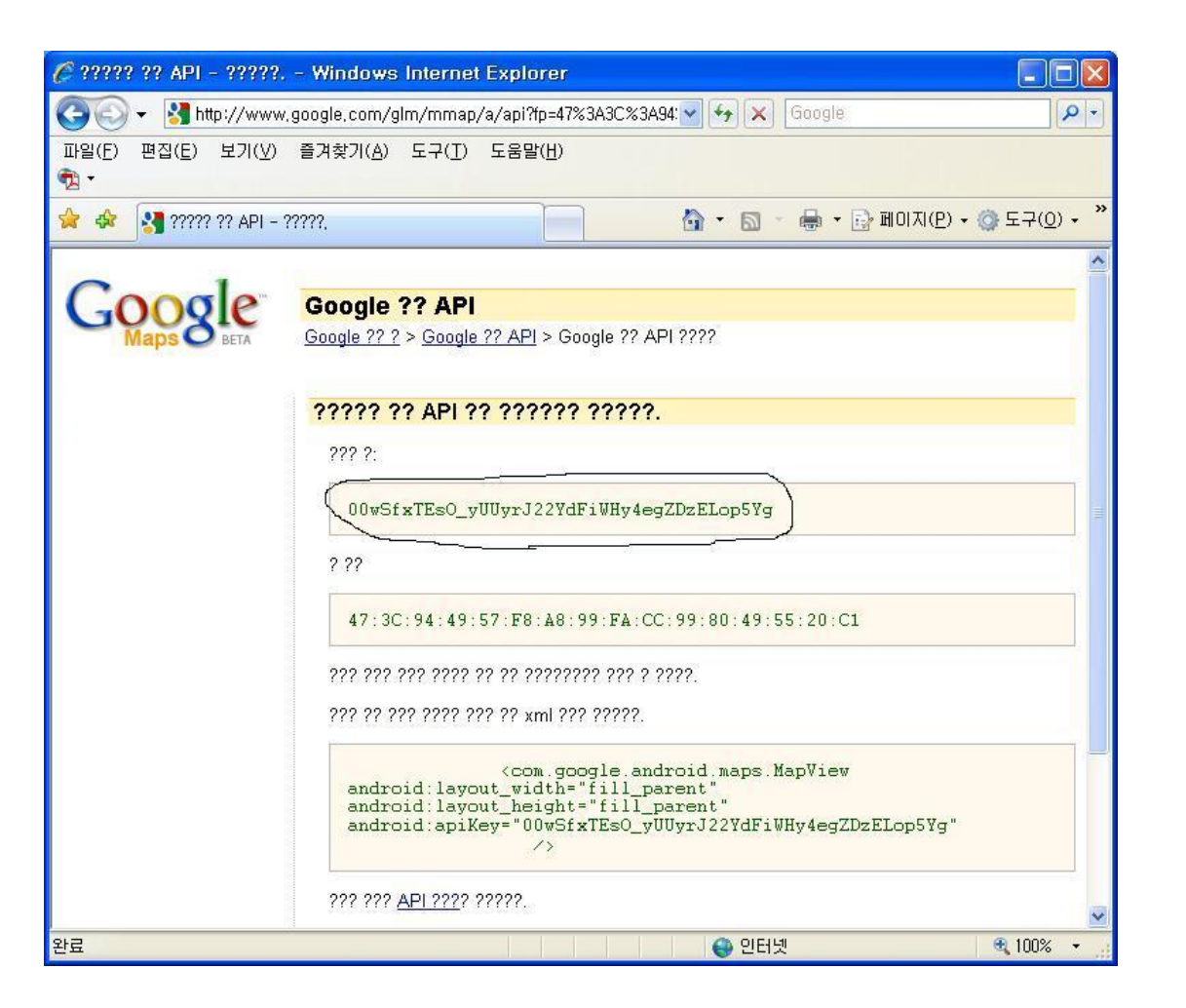

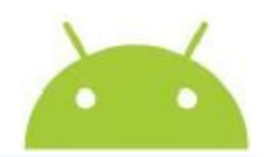